Attendance Management Training Guide

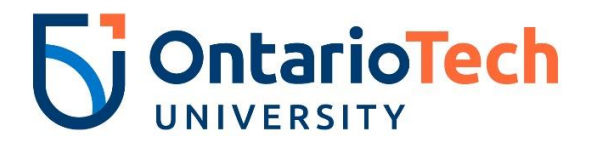

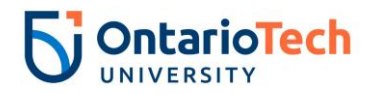

## **Revision History**

| Version     | Date             | Description                                |
|-------------|------------------|--------------------------------------------|
| Version 1.0 | November 7, 2018 | Initial Draft                              |
| Version 1.0 | November 9, 2018 | Finalized                                  |
| Version 1.1 | May 3, 2019      | Updated logo and edited Step 25 on Page 11 |

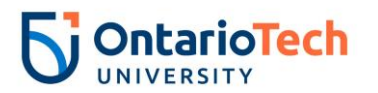

## Table of Contents

| 1. | Introdu                      | ction                                          | 4    |  |  |  |
|----|------------------------------|------------------------------------------------|------|--|--|--|
|    | 1.1.                         | Course Objectives                              | 4    |  |  |  |
| 2. | Comple                       | te Attendance Entry in the Banner form PHATIME | 5    |  |  |  |
| 3. | Validati                     | ng Information Entered in PHATIME              | . 12 |  |  |  |
| 4. | Correcting Errors in PHATIME |                                                |      |  |  |  |
| 5. | Approvi                      | ng Attendance Entry in PHADSUM                 | . 20 |  |  |  |
| 6. | Running                      | ; Leave Balance Reports                        | . 23 |  |  |  |
| 7. | Append                       | ix A – Timesheet Organization Codes            | . 26 |  |  |  |

# List of Figures

## List of Tables

| Table 1: PHATIME Attendance Entry                  | 11 |
|----------------------------------------------------|----|
| Table 2: Validating Information Entered in PHATIME | 15 |
| Table 3: Correcting Errors in PHATIME              | 19 |
| Table 4: Approving Attendance Entry in PHADSUM     | 22 |
| Table 5: Running Leave Balance Reports             | 25 |

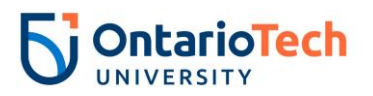

#### 1. Introduction

#### 1.1. Course Objectives

Upon completion of this manual, a Timekeeper will be able to:

- Understand the Attendance Management Entry Components.
- Successfully complete their Attendance in Banner.

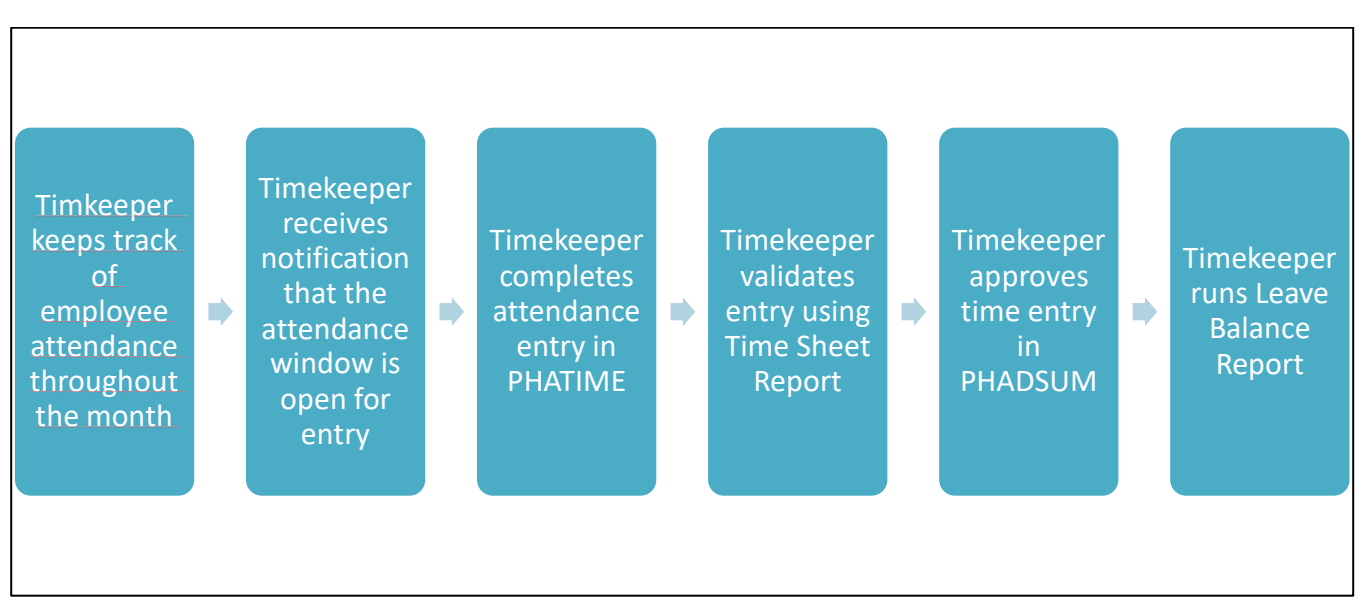

#### Figure 1: Attendance Entry Business Process

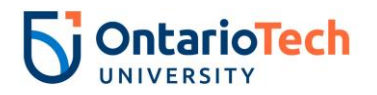

#### 2. Complete Attendance Entry in the Banner form PHATIME

Before completing the steps below, the timekeeper should:

• Gather all of the leave taken for each employee in their respective areas for the previous month.

|   | Steps to Execute                                                                          | Example                                                                                                    |
|---|-------------------------------------------------------------------------------------------|----------------------------------------------------------------------------------------------------|
| 1 | Timekeeper receives email to start attendance entry.                                      |                                                                                                    |
| 2 | Open up an internet browser<br>and navigate to<br><u>https://banner.mycampus.ca</u> .     | Image: Construction of the state of the state of th |
|   |                                                                                           | UNDERGRADUATEGRADUATEAdmissionsApplication process and requirementsBlogDoctoral ProgramsStudent Awards and Financial AidGraduate diploma programsInternational applicantsGraduate student awards and fundingEnglish Language CentreGraduate student researchProgramsInternational applicantsTours and eventsMaster's programsTransfer creditTours and events                                                                                                    |
| 3 | Enter your Banner ID and<br>Network password and select<br>the " <b>Sign In</b> " button. | <image/> <image/>                                                                                                    |

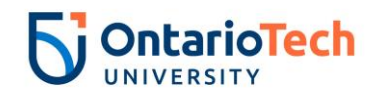

|   | Steps to Execute                                                                                         | Example                                                                                                    |  |  |  |  |  |  |  |
|---|----------------------------------------------------------------------------------------------------|----------------------------------------------------------------------------------------------------|--|--|--|--|--|--|--|
| 4 | Type the form name<br><b>"PHATIME</b> " into the search<br>bar and hit <b>enter</b> on your<br>keyboard. | Image: Contract the set of the set of the set                        |  |  |  |  |  |  |  |
| 5 | Once PHATIME opens, you<br>will need to fill out the key<br>fields to begin attendance<br>entry.         | Description of the lance of the lance of the lan |  |  |  |  |  |  |  |
| 6 | Time Entry Method should be                                                                              | User ID: HRADM9                                                                                                    |  |  |  |  |  |  |  |
|   | set to " <b>Department</b> ".                                                                            | Superuser:                                                                                                    |  |  |  |  |  |  |  |
|   |                                                                                                    | Time Entry Method: * Department                                                                                                    |  |  |  |  |  |  |  |
|   |                                                                                                    | Organization: HR1708 Time Sheet-Human Resources UOIT                                                                                                    |  |  |  |  |  |  |  |
|   |                                                                                                    | Year: * 2018                                                                                                    |  |  |  |  |  |  |  |
|   |                                                                                                    | Leave Number: 09                                                                                                    |  |  |  |  |  |  |  |
| 7 | Entry by should be set to<br>"Leave Report".                                                             | Proxy For:<br>Entry by: * Leave Report<br>COA: * U<br>Transaction Status: * Not Started<br>Leave ID: UA UOIT Admin + Academic Monthly                                                                                                    |  |  |  |  |  |  |  |
|   |                                                                                                    |                                                                                                    |  |  |  |  |  |  |  |

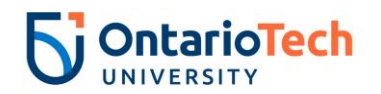

|    | Steps to Execute                                                                                                    | Example                                                                                                    |
|----|----------------------------------------------------------------------------------------------------|----------------------------------------------------------------------------------------------------|
| 8  | <b>Organization</b> should be set to<br>your individual timesheet<br>organization. For a list of<br>timesheet organizations, see<br>Appendix A.                                                                                                    | User ID: HRADM9<br>Superuser:<br>Time Entry Method: * Department<br>Organization: HR1708 Time Sheet-Human Resources UOIT<br>Year: * 2018<br>Leave Number: 09 |
| 9  | COA should be set to "U".                                                                                                    | Proxy For:<br>Entry by: * Leave Report<br>COA: * U<br>Transaction Status: * Not Started<br>Leave ID: UA UOIT Admin + Academic Monthly                        |
| 10 | <b>Year</b> should be the current<br>year your entering attendance<br>for.                                                                                                    | User ID: HRADM9<br>Superuser:<br>Time Entry Method: * Department<br>Organization: HR1708 Time Sheet-Human Resources UOIT<br>Year: * 2018<br>Leave Number: 09 |
| 11 | Transaction Status should be<br>set to "Not Started" the first<br>time you go to do your<br>attendance for that month.<br>If you stop half way through<br>completing your PHATIME<br>entry and restart at a later<br>time, this status will need to<br>be changed to "In progress"<br>to see the records. | Proxy For:<br>Entry by: * Leave Report<br>COA: * U<br>Transaction Status: * Not Started<br>Leave ID: UA UOIT Admin + Academic Monthly                        |
| 12 | Leave ID should be set to "UA".                                                                                                    | Proxy For:<br>Entry by: * Leave Report<br>COA: * U<br>Transaction Status: * Not Started<br>Leave ID: UA UOIT Admin + Academic Monthly                        |

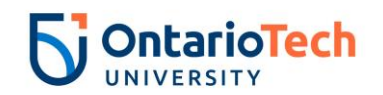

|    | Steps to Execute                                                                                                    | Example                                                                                                    |
|----|----------------------------------------------------------------------------------------------------|----------------------------------------------------------------------------------------------------|
| 13 | <b>Leave Number</b> should be set<br>to the corresponding number<br>associated with the month<br>you are entering attendance<br>for.                          | User ID: HRADM9<br>Superuser:<br>Time Entry Method: * Department<br>Organization: HR1708 Time Sheet-Human Resources UOIT<br>Year: * 2018                                                                                                    |
|    | Ex/ September = 09<br>WARNING: The Leave ID field<br>must be completed prior to<br>entering the Leave Number<br>field.                                        | Leave Number: 09                                                                                                    |
| 14 | Now that all of the required<br>fields are complete, you can<br>select the green " <b>Go</b> " button.                                                        | X     Exclusion Approximate Theme Schy Post/2016 (\$3.1 (Abb/00/2020)(30/1))     Price of post of post of po                  |
| 15 | A message will appear in the<br>top right corner of the screen<br>asking: "Do you want to<br>extract time to begin time<br>entry?".<br>Select " <b>Yes</b> ". | Image: Section (Section (Sectio |
| 16 | Another message will now<br>appear telling you how many<br>records were processed and if<br>there are any errors.<br>Select " <b>Continue</b> ".              | X     Account Agree of all The Copy Not XLE (X) All (XXXXXXXXXXXXXXXXXXXXXXXXXXXXXXXXXX                                                                                                    |
| 17 | Select the drop down beside<br><b>Per Page</b> and select " <b>50</b> " to<br>see all of your employees<br>listed on one page.                                | X         Dectronic Approvals of Time Entry PHATIME 9.37 (BAN9USR2) (UOIT)           User ID: HRADMS         Proxy For:         Supruser:         Entry by: Leave Report         Time Entry Method: Department         COA: U         Organization: HR1708         Time Sheet-Human Resources UDIT         Transee           * ver: 2018         Leave ID: UA         UOIT Admin + Academic Monthly         Leave Number: 7         01-Jul-2018         Time Sheet-Human Resources UDIT         Transee           * Jobs         ID         Leave ID: UA         UOIT Admin + Academic Monthly         Leave Number: 7         01-Jul-2018         Transee           * Jobs         ID         Leave Roll         Leave Roll         Addition         Suffax         Poleabe         100795992         Bobby         Fun         1149726         000           1009999984         Bunch         Susan         146676         00         149726         00           100999984         Bunch         Susan         146676         00         149955         00           IM         ID         P         Page         Time Entry Med         Jul 03         Jul 04         Jul 03           ID         Job ID         ID         ID         ID         ID         ID         ID         Jul 03         Jul 04         <                                                                                                    |

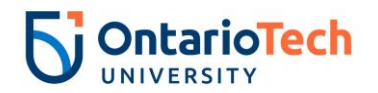

|    | Steps to Execute                                                                |                       |                                                                                                    |                                                    |                                                                                                    | Exar                                       | nple                                                     |                                                                                                    |                                      |                                      |                     |
|----|---------------------------------------------------------------------------------|-----------------------|----------------------------------------------------------------------------------------------------|----------------------------------------------------|----------------------------------------------------------------------------------------------------|--------------------------------------------|----------------------------------------------------------|----------------------------------------------------------------------------------------------------|--------------------------------------|--------------------------------------|---------------------|
| 18 | With the first <b>ID</b> selected, click in the empty field below <b>Earn</b> . | ≡ «                   | X Electronic App<br>User ID: HRADM9 Pr<br>Year: 2018 Leave ID:                                                                                                    | provals of Time<br>roxy For:<br>UA UOIT Ac         | e Entry PHATIME 9.3.7 (BAN9USR<br>Superuser: Entry by: Leave R<br>dmin + Academic Monthly Leave 1     | 2) (VOIT)<br>Report Time<br>Number: 7 01-J | Entry Method:  <br>ul-2018 to 31-                        | Department CC<br>Jul-2018                                                                                                    | DA: U Organization: HR               | 1708 Time Sheet-H                    | uman Resources      |
|    |                                                                                 |                       | • JOBS<br>ID<br>100999996                                                                                                    |                                                    | Last Name<br>Bing                                                                                     |                                            | First I<br>Char                                          | Name<br>Idler                                                                                                    |                                      | Position<br>2A9806                   |                     |
|    |                                                                                 | ଫ <b>ୁ</b> ।          | 100999992<br>100999998<br>100999984<br>100999987                                                                                                    |                                                    | Bobby<br>Buffay<br>Bunch<br>Burke                                                                     |                                            | Fun<br>Phoe<br>Susa<br>Richi                             | be<br>n                                                                                                    |                                      | 1A9746<br>1A9726<br>1A9676<br>1A9955 |                     |
|    |                                                                                 | ?                     | 1009999986<br>1009999991<br>1009999990                                                                                                    |                                                    | Cat<br>Friends<br>Geller                                                                              |                                            | Smel<br>Gunt<br>Moni                                     | ly<br>her<br>ca                                                                                                    |                                      | 2A9887<br>1A9952<br>2A9853           |                     |
|    |                                                                                 | •                     | 100999997<br>100999999<br>100999982                                                                                                    |                                                    | Geller<br>Green<br>Hannigan                                                                           |                                            | Ross<br>Rach<br>Mike                                     | el                                                                                                    |                                      | 1A9686<br>2A9672<br>1A9907           |                     |
|    |                                                                                 | <ul> <li>●</li> </ul> | 100999994<br>100999993<br>100999989<br>100999995                                                                                                    |                                                    | Hosenstein<br>Jr.<br>Leonard<br>Tribbiani                                                             |                                            | Franl<br>Estel<br>Joey                                   | k<br>k<br>le                                                                                                    |                                      | 1A9775<br>1A9910<br>2A9937<br>1A9748 |                     |
|    |                                                                                 | <u> </u>              | 100999985                                                                                                    | d 50                                               | Villick   Per Page  Perceitle teor#inited teory below                                                 |                                            | Caro                                                     | Sur.                                                                                                    | Max                                  | 1A9787                               | West                |
|    |                                                                                 |                       | Earn · Earn Descrip                                                                                                    | nion                                               |                                                                                                    | Total                                      | Totais by Earn                                           | Jul 01                                                                                                    | Jul 02                               | Jul 03                               | Jul 04              |
| 19 | If you know the <b>Earn</b> code you                                            |                       | TIME ENTR                                                                                                    | Y LEAVE                                            | BY DAYS                                                                                               |                                            |                                                          | 1                                                                                                    |                                      |                                      |                     |
|    | the field.                                                                      |                       | Earn *                                                                                                    | Earn Desc                                          | cription                                                                                              | Possible                                   | Insufficier                                              | nt Leave Indi                                                                                                    | cator                                | Totals by Ea                         | irn .               |
|    |                                                                                 |                       | VAC                                                                                                    |                                                    |                                                                                                    |                                            |                                                          |                                                                                                    | Total                                |                                      |                     |
|    |                                                                                 |                       | <ul> <li>Image: Image: Im</li></ul> | of 1 🕨                                             |                                                                                                    | Per Page                                   |                                                          |                                                                                                    | Total Units                          |                                      | •                   |
| 20 | If you do not know the <b>Earn</b> code, select the ellipsis button             |                       | TIME ENTRY LEAVE BY Earn * Earn Descrip                                                                                                    | f DAYS                                             | Possible Insufficient Leave Indic                                                                     | ator                                       | Totals by Earn                                           | Sun<br>Jul 01                                                                                                    | Mon<br>Jul 02                        | Tue<br>Jul 03                        | Wed<br>Jul 04       |
|    | and a list of available codes will populate.                                    |                       |                                                                                                    |                                                    |                                                                                                    | Total                                      |                                                          |                                                                                                    |                                      |                                      |                     |
| 21 | Select the code you want to use and then select " <b>OK</b> ".                  | ≡<br>**               | K Electronic Approve<br>User ID: HRADM9 Proxy<br>Year: 2018 Leave ID: UA                                                                                                    | als of Time Entry<br>For: Superu<br>UOIT Admin + . | PHATIME 9.3.7 (BAN9USR2) (UOIT)<br>Jser: Entry by: Leave Report A<br>Academic Monthly Leave Number: 7 | Time Entry Method:<br>01-Jul-2018 to 31    | Department                                               | COA: U Organization                                                                                                    | : HR1708 Time Sheet-Huma             | n Resources UOIT Tra                 | nsaction Status: Ir |
|    |                                                                                 | ∎<br>α                | * JOBS<br>ID<br>100999996<br>100999992                                                                                                    | Last Na<br>Bing<br>Bobby                           | ame                                                                                                   | First<br>Cha<br>Fun                        | Name<br>ndler                                            |                                                                                                    | Position<br>2A9806<br>1A9746         | Si<br>0<br>0                         | offix               |
|    |                                                                                 | ?                     | 100999984<br>100999987<br>100999986<br>100999991                                                                                                    | Bunch<br>Burke<br>Cat                              | y<br>h<br>e                                                                                           | Rich<br>Gun                                | an<br>and<br>elly<br>the Employee L                      | eave Earnings Code                                                                                                    | 1A9720<br>1A9676<br>1A9955<br>2A0997 | 0                                    | ×                   |
|    |                                                                                 | <b>a</b>              | 100999990<br>100999997<br>100999999<br>100999999                                                                                                    | Geller<br>Geller<br>Green<br>Hanni                 | r<br>r<br>n                                                                                           | Mon<br>Ros<br>Rac<br>Mike                  | s Criteria                                               | Q Description                                                                                                    |                                      |                                      |                     |
|    |                                                                                 | ©<br>1                | 100999994<br>100999993<br>100999993<br>100999985<br>100999985                                                                                                    | Hoser<br>Jr.<br>Leona<br>Tribbia<br>Willick        | san<br>stein<br>ani<br>k<br>r Page                                                                    | Jani<br>Frar<br>Este<br>Joen<br>Carr       | BLV<br>CC<br>LDB<br>LDT<br>LDA<br>V<br>MPA<br>PDD<br>PEP | Bereavement Leave<br>Lieu Days Banked<br>Lieu Day Taken<br>Leave of Absence with<br>Maternity/Parental Lea<br>Professional Developm<br>Research Day | out Pay<br>rve (HR)<br>nent Day      |                                      |                     |
|    |                                                                                 |                       | TIME ENTRY LEAVE BY DAY Earn * Earn Description                                                                                                    | rs P                                               | Possible Insufficient Leave Indicator                                                                 | Totals by Earn                             | SIC<br>VAC                                               | Sick Leave<br>Vacation                                                                                                    |                                      | Dec                                  |                     |
|    |                                                                                 |                       | 4<br> 4 ● ① of 1 ▶ ▶                                                                                                    |                                                    | Total Uni                                                                                             | tal                                        |                                                          |                                                                                                    | - jit or t ugd                       | Cancel                               | ок                  |
|    |                                                                                 |                       |                                                                                                    |                                                    |                                                                                                    |                                            |                                                          |                                                                                                    |                                      |                                      |                     |

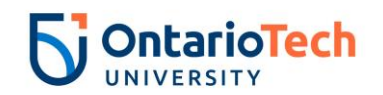

|    | Steps to Execute                                                                                                    |                                                                                                    |                                                                           |                                                                                                    | Exam                                                                                                    | nple                                                           |                                             |                              |                                                                                  |
|----|----------------------------------------------------------------------------------------------------|----------------------------------------------------------------------------------------------------|---------------------------------------------------------------------------|----------------------------------------------------------------------------------------------------|----------------------------------------------------------------------------------------------------|----------------------------------------------------------------|---------------------------------------------|------------------------------|----------------------------------------------------------------------------------|
| 22 | Enter in a 1 for a full day                                                                                                    | TIME EN                                                                                                    | TRY LEAVE BY DAYS                                                         | , v                                                                                                    |                                                                                                    |                                                                |                                             |                              |                                                                                  |
|    | taken or 0.5 for a half day<br>taken on each day the<br>employee selected was off on<br>leave with that particular Earn<br>code.                                                              | Earn *<br>VAC                                                                                                    | Earn Description                                                          | Possible Insufficient                                                                                                    | Leave Indicator                                                                                                    | Totals by Earn<br>1.50<br>1.50<br>0.00<br>→                    | Mon<br>Jul 02<br>0.0                        | Tue<br>Jul 03                | Wed<br>Jul 04         Ti<br>Ji           0         0.50           0         0.50 |
|    | Ex/ Chandler Bing was on<br>vacation for a full day on July<br>3, and a half day on July 4.                                                                                                   |                                                                                                    |                                                                           |                                                                                                    |                                                                                                    |                                                                |                                             |                              |                                                                                  |
| 23 | Once you have completed all<br>of one type of leave for an<br>employee you can move on to<br>the next type of leave for that<br>particular employee by<br>selecting the <b>Insert</b> button. | <ul> <li>THE EXPENSION LINE C</li> <li>Gan<sup>+</sup> and test</li> <li>WC Vacable</li> <li>i</li> <li>i</li></ul> | If parts Preside leadform (a                                              | een hidudir Tolin hy Gan<br>Tolin hy Gan<br>Tolin Tolin<br>Tolin Tolin<br>Tolin Tolin<br>Tolin Tolin<br>Tolin Tolin<br>Tolin Tolin<br>Tolin<br>Tolin hy Gan<br>Tolin<br>Tolin<br>T | n 12 Auto 12 Auto 12 A | nd 100 2000<br>0.00 0.00<br>0.00<br>0.00<br>0.00<br>0.00<br>0. | 745 00 And 57<br>240 00 And 57<br>0.00 0.00 | 540<br>Autor<br>0.00<br>0.00 | Based Based Based Arts                                                           |
| 24 | Repeat steps 19 -23 for each<br>type of leave the employee<br>took that month.                                                                                                    |                                                                                                    |                                                                           |                                                                                                    |                                                                                                    |                                                                |                                             |                              |                                                                                  |
| 25 | When you have entered all                                                                                                    | E K Electronic<br>User ID: HRADM9                                                                                                    | Approvals of Time Entry PHATIME 9.3.7 (<br>Proxy For: Superuser: Entry by | BANSUSR2) (UOIT)<br>9: Leave Report Time Entry Method: Depart                                                                                                    | nent COA: U Organization: HR17(8                                                                                                    | Time Sheet-Human Resources UOI                                 | Transaction Status: In Progress             | 🖪 AGO 📓 RE                   | TRIEVE 👗 RELATED 🔅 TOOLS 1                                                       |
|    | leave taken for that particular                                                                                                    | Year: 2018 Leave<br>JOBS                                                                                                    | ID: UA UOIT Admin + Academic Monthly                                      | y Leave Number: 7 01-Jul-2018 to 31-Jul-20                                                                                                    | 8                                                                                                    |                                                                |                                             |                              | 🖬 insert 🔲 Delete 🧖 Copy 🏾 Ϋ Filter                                              |
|    | employee or if the employee                                                                                                    | 100999996                                                                                                    | Last Name<br>Bing                                                         | First Name<br>Chandler                                                                                                    |                                                                                                    | Position<br>2A9805                                             | Suffix<br>00                                | Status<br>In Progress        | Method<br>Department                                                             |
|    | employee of it the employee                                                                                                    | Q 100999992<br>100999998                                                                                                    | Bobby<br>Bufføy                                                           | Fun<br>Phoebe                                                                                                    |                                                                                                    | 1A9746<br>1A9726                                               | 00                                          | In Progress<br>In Progress   | Department<br>Department                                                         |
|    | did not take any time that                                                                                                    | P 10099984<br>10099987                                                                                                    | Bunch<br>Burke                                                            | Susan<br>Richard                                                                                                    |                                                                                                    | 1A9676<br>1A9965                                               | 00                                          | In Progress<br>In Progress   | Department<br>Department                                                         |
|    | month and you are ready to                                                                                                    | <b>?</b> 100999906<br>100999991                                                                                                    | Cat<br>Friends                                                            | Smally<br>Gunther                                                                                                    |                                                                                                    | 2A9887<br>1A9952                                               | 00                                          | In Progress<br>In Progress   | Department<br>Department                                                         |
|    |                                                                                                    | 100999990                                                                                                    | Geller<br>Geller                                                          | Monica<br>Ross                                                                                                    |                                                                                                    | 2A9853<br>1A9686                                               | 00                                          | In Progress<br>In Progress   | Department<br>Department                                                         |
|    | move onto the next                                                                                                    | 100999999<br>100999902                                                                                                    | Green<br>Hannigan                                                         | Rachel<br>Mike                                                                                                    |                                                                                                    | 2A9672<br>1A9907                                               | 00                                          | In Progress<br>In Progress   | Department<br>Department                                                         |
|    | employee, click the Save                                                                                                    | 100999994                                                                                                    | Hosenstein<br>Jr.                                                         | Janice<br>Frank                                                                                                    |                                                                                                    | 1A9775<br>1A9910                                               | 00                                          | In Progress<br>In Progress   | Department<br>Department                                                         |
|    | button located in the bottom                                                                                                    | 100999989                                                                                                    | Leonard<br>Tribbiani                                                      | Estelle<br>Joey                                                                                                    |                                                                                                    | 2A9937<br>1A9748                                               | 00                                          | In Progress<br>In Progress   | Department<br>Department                                                         |
|    | which a fith a new                                                                                                    | 100999985                                                                                                    | Willick<br>• H   50 * Per Page                                            | Carol                                                                                                    |                                                                                                    | 149787                                                         | 00                                          | In Progress                  | Department<br>Record 1 of 16                                                     |
|    | right of the screen.                                                                                                    | * TIME ENTRY LEAV                                                                                                    | E BY DAYS<br>cription Possible Insufficient                               | Leave Indicator Totals by Earn Mo                                                                                                    | n Tue We                                                                                                    | d Thu                                                          | Fri Set                                     | Sun Mon                      | Tee Wed                                                                          |
|    |                                                                                                    | VIC Vession                                                                                                    |                                                                           | 4.60                                                                                                    | •2 Jul 03 Jul                                                                                                    | 04 Jul 05                                                      | Jul 06 Jul 87                               | Jul 05 Jul 09                | Jul 10 Jul 11                                                                    |
|    |                                                                                                    | PER Person<br>Sic Picking                                                                                                    | al Day                                                                    | 1.50                                                                                                    | 1.00                                                                                                    | 0.50                                                           | 1.00                                        |                              |                                                                                  |
|    |                                                                                                    | SIC Sick Le                                                                                                    | 210                                                                       | Total 3.50                                                                                                    | 0.00 1.00                                                                                                    | 0.50                                                           | 1.00                                        | 0.00 0.00                    | 0.00 0.00                                                                        |
|    |                                                                                                    | K d Torib                                                                                                    | N 10 * Per Page                                                           | Total Units 0.00                                                                                                    |                                                                                                    |                                                                |                                             |                              | Record 3 of 3                                                                    |
|    |                                                                                                    |                                                                                                    |                                                                           |                                                                                                    |                                                                                                    |                                                                |                                             |                              | _                                                                                |
|    |                                                                                                    | N 14                                                                                                    |                                                                           |                                                                                                    |                                                                                                    |                                                                |                                             |                              | SAC                                                                              |

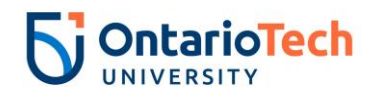

|    | Steps to Execute                                  | Example                                                       |                                                                            |                                                                 |                         |                                |                               |                        |                                        |                                                          |                       |
|----|---------------------------------------------------|---------------------------------------------------------------|----------------------------------------------------------------------------|-----------------------------------------------------------------|-------------------------|--------------------------------|-------------------------------|------------------------|----------------------------------------|----------------------------------------------------------|-----------------------|
| 26 | A green message will appear                       |                                                               |                                                                            |                                                                 |                         | ADD                            |                               | VE A                   | RELATED                                | 🗱 TOOLS                                                  | 1                     |
|    | informing you that the record saved successfully. | tesources UOIT Tra                                            | ansaction Status:  r                                                       | n Progress                                                      |                         | Save                           | d successfully                | (4 rows sa             | aved)                                  |                                                          |                       |
|    | ,                                                 |                                                               |                                                                            |                                                                 |                         |                                |                               | Inser                  | rt 🗖 Delete                            | Copy S                                                   | 7. Filter             |
|    | Select the vellow highlighted                     | 5                                                             | uffix                                                                      |                                                                 | Status                  |                                |                               | Me                     | ethod                                  |                                                          |                       |
|    | select the yellow highlighted                     | (                                                             | 00                                                                         |                                                                 | In Progress             |                                |                               | De                     | epartment                              |                                                          |                       |
|    | hide the message to                               | (                                                             | 0                                                                          |                                                                 | In Progress             |                                |                               | De                     | epartment                              |                                                          |                       |
|    | hide the message.                                 | (                                                             | 00                                                                         |                                                                 | In Progress             |                                |                               | De                     | epartment                              |                                                          |                       |
|    |                                                   | (                                                             | 00                                                                         |                                                                 | In Progress             |                                |                               | De                     | epartment                              |                                                          |                       |
|    |                                                   |                                                               | 00                                                                         |                                                                 | In Progress             |                                |                               | De                     | epartment                              |                                                          |                       |
|    |                                                   | (                                                             | 00                                                                         |                                                                 | In Progress             |                                |                               | De                     | epartment                              |                                                          |                       |
|    |                                                   |                                                               | 00                                                                         |                                                                 | In Progress             |                                |                               | De                     | epartment                              |                                                          | _                     |
|    |                                                   | (                                                             | 0                                                                          |                                                                 | In Progress             |                                |                               | De                     | epartment                              |                                                          | _                     |
|    |                                                   |                                                               | 10                                                                         |                                                                 | In Progress             |                                |                               | De                     | epartment                              |                                                          | _                     |
|    |                                                   |                                                               | 10                                                                         |                                                                 | In Progress             |                                |                               | De                     | epartment                              |                                                          | _                     |
|    |                                                   |                                                               | 10                                                                         |                                                                 | In Progress             |                                |                               | De                     | epartment                              |                                                          |                       |
|    |                                                   | (                                                             | 0                                                                          |                                                                 | In Progress             |                                |                               | De                     | epartment                              |                                                          |                       |
|    |                                                   | (                                                             | 00                                                                         |                                                                 | In Progress             |                                |                               | De                     | epartment                              |                                                          |                       |
|    |                                                   | (                                                             | 00                                                                         |                                                                 | In Progress             |                                |                               | De                     | epartment                              |                                                          |                       |
|    |                                                   | (                                                             | 00                                                                         |                                                                 | In Progress             |                                |                               | De                     | epartment                              |                                                          |                       |
| 27 | Select the <b>Tools</b> menu located              | Electronic Approvals of Tir                                   | = Entry PHATIME 9.3.7 (BANJUSR2) (UOI                                      | ŋ                                                               |                         |                                |                               |                        | B ADD B                                |                                                          | TOOLS 1               |
| 21 | in the ten right of the screen                    | Viser ID: HRADM9 Proxy For:<br>Year: 2018 Leave ID: UA UOIT / | Superuser: Entry by: Leave Report<br>Idmin + Academic Monthly Leave Number | Time Entry Method: Department<br>1.8 01-Aug-2018 to 31-Aug-2018 | COA: U Organization: HR | 1708 Time Sheet-Human Resource | es UOIT Transaction Status: / | ill (Except not Starte | ed)                                    | Q, Bearch<br>ACTIONS                                     | - î                   |
|    | in the top light of the screen.                   | * JOBS                                                        | Last Norro                                                                 | First Name                                                      |                         |                                | Suffix                        |                        |                                        | Refresh                                                  | 75                    |
|    |                                                   | Q 100999952<br>100999996                                      |                                                                            | Fun<br>Phoebe                                                   |                         |                                |                               |                        |                                        | Print                                                    | ChinP                 |
|    | Then select Submit Time for                       | 10099984<br>10099987                                          |                                                                            |                                                                 |                         |                                |                               |                        |                                        | Clear Record                                             | Shit-F4               |
|    | Approvals.                                        | TIME ENTRY LEAVE BY DAYS Earn * Earn Description              |                                                                            | Totals by Earn Wed                                              |                         | Fri Sat                        |                               | Mon                    |                                        | Item Properties                                          |                       |
|    | ••                                                | PER Personal Day                                              |                                                                            | 2.00                                                            | Aug 12                  | Aug 03 Aug 04                  | Aug (6                        | Aug 05                 | Aug 07                                 | Display ID Image                                         |                       |
|    |                                                   | VAC Vacation                                                  |                                                                            |                                                                 |                         |                                |                               |                        |                                        | Exit Quickflow<br>About Banner                           | - 1                   |
|    |                                                   | <b>±</b>                                                      | Tota                                                                       | al Units 0.00                                                   |                         |                                |                               |                        |                                        | OPTIONS<br>Submit All for Approval                       |                       |
|    |                                                   | R H OWIE H   D                                                |                                                                            |                                                                 |                         |                                |                               |                        |                                        | Restart Time for Employee                                |                       |
|    |                                                   |                                                               |                                                                            |                                                                 |                         |                                |                               |                        | L                                      | Submit Time for Approvals<br>View of Change Routil Solim | it Time for Approvals |
|    |                                                   |                                                               |                                                                            |                                                                 |                         |                                |                               |                        |                                        | List Leave Balances                                      |                       |
|    |                                                   |                                                               |                                                                            |                                                                 |                         |                                |                               |                        |                                        | Approve Time                                             | - 1                   |
|    |                                                   |                                                               |                                                                            |                                                                 |                         |                                |                               |                        |                                        | Return Time for Correction                               |                       |
|    |                                                   |                                                               |                                                                            |                                                                 |                         |                                |                               |                        |                                        | Cancel Time<br>BANNER DOCUMENT MANAG                     | EMENT                 |
|    |                                                   | * *                                                           |                                                                            |                                                                 |                         |                                |                               |                        |                                        | Retrieve Documents                                       | AB+R +                |
| 20 | Solast the ID of the pout                         | = × Electronic Approvals of Tir                               | ne Entry PHATIME 9.3.7 (BAN9USR2) (UOI                                     | m)                                                              |                         |                                |                               |                        | B                                      | ADD 🚨 RETRIEVE 👗 REL                                     | ATED 💠 TOOLS          |
| 28 | Select the ID of the next                         | User ID: HRADMS Proxy For:<br>Year: 2018 Leave ID: UA UOIT    | Superuser: Entry by: Loave Report<br>Idmin + Academic Monthly Leave Number | Time Entry Method: Department<br>7 01-Jul-2018 to 31-Jul-2018   | COA: U Organization: HR | 11708 Time Sheet-Human Resour  | ces UOIT Transaction Status:  | in Progress            |                                        |                                                          | Start Over            |
|    | employee listed and repeat                        | * Joes                                                        | Last Nome                                                                  | First Name                                                      |                         | Position                       | Suffix                        | 51                     | Ratus                                  | Insert Delete                                            | R Copy Y Filter       |
|    | steps 19-27 until you have                        | Q 100999998                                                   | Bobby<br>Buttay                                                            | Fun<br>Phoebe                                                   |                         | 249806<br>1A9746<br>1A9726     | 00                            | in<br>in               | n Progress<br>n Progress<br>n Progress | Department<br>Department<br>Department                   |                       |
|    | completed all employees in                        | P 10099904<br>100999087                                       | Bunch<br>Burke                                                             | Susan<br>Richard                                                |                         | 1A9676<br>1A9955               | 00                            | in<br>In               | n Progress<br>n Progress               | Department                                               |                       |
|    | your timesheet organization.                      | <b>?</b> 100999986<br>100999991<br>100999990                  | Cat<br>Friends<br>Geller                                                   | Gunther<br>Monica                                               |                         | 2A9887<br>1A9952<br>2A9853     | 00 00 00 00                   | in<br>In<br>In         | n Progress<br>n Progress<br>n Progress | Department<br>Department                                 |                       |
|    |                                                   | 100999997     100999999                                       | Geller<br>Green                                                            | Ross<br>Rachel                                                  |                         | 1A9686<br>2A9672               | 00                            | in<br>In               | n Progress<br>n Progress               | Department                                               |                       |
|    |                                                   | 100999962<br>100999994<br>100999993                           | Hannigan<br>Hosenstein<br>Jr.                                              | Mika<br>Janice<br>Frank                                         |                         | 1A9907<br>1A9775<br>1A9910     | 00                            | in<br>In<br>In         | n Progress<br>n Progress<br>n Progress | Department<br>Department                                 |                       |
|    |                                                   | 100999969<br>100999995                                        | Leonard<br>Tribbiani                                                       | Estelle<br>Jory                                                 |                         | 249937<br>149748               | 00                            | lin<br>In              | n Progress<br>n Progress               | Department<br>Department                                 |                       |
|    |                                                   | 100999855<br>H ≪ ① of 1 ► H 50<br>* TWE ENTRY I FAVE RY Dave  | vrmck<br>• Per Page                                                        | Carol                                                           |                         | 149787                         | 00                            | in                     | n Progress                             | Department                                               | Record 2 of 16        |
|    |                                                   | Earn * Earn Description                                       | Possible Insufficient Leave Indicator                                      | Totals by Earn Jul 02                                           | Tue<br>Jul 03           | Wed Thu Jul 05                 | Frii<br>Jul 06                | Sat<br>Jul 07          | Sun<br>Jul 06                          | Mon<br>Jul 09 Jul 10                                     | Wed<br>Jul 11         |
|    |                                                   |                                                               |                                                                            | Total                                                           |                         |                                |                               |                        |                                        |                                                          |                       |
|    |                                                   |                                                               | * Per Page                                                                 | al Units                                                        | _                       |                                |                               |                        |                                        |                                                          | Record 1 of 1         |
|    |                                                   |                                                               |                                                                            |                                                                 |                         |                                |                               |                        |                                        |                                                          |                       |

Table 1: PHATIME Attendance Entry

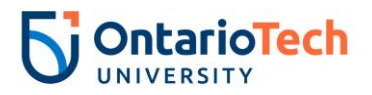

#### 3. Validating Information Entered in PHATIME

Before proceeding to the next step in the process, timekeepers should ensure that their entry in PHATIME is accurate. Any errors are impossible to completely correct once approvals have been submitted in PHADSUM. Accuracy upon initial entry is of the utmost importance.

|   | Steps to Execute                                                                                                    | Example                                                                                                    |
|---|----------------------------------------------------------------------------------------------------|----------------------------------------------------------------------------------------------------|
| 1 | Open up an internet browser<br>and navigate to<br><u>https://banner.mycampus.ca/</u><br><u>hruoit time entry.html</u> . | ★ → C ↓ ★ → C ↓ ★ |
| 2 | Select the <b>Time Sheet</b> report.                                                                                    | Department Time Entry Reports           Time Sheet           Leave Balances           Employee Vacation Leave Balance           Employee Attendance Report                                                                                                    |
| 3 | In the <b>User name</b> field enter<br>your Banner Username.                                                            | Database User Authentication<br>User name: HRTEST<br>Password:<br>Database: PROD<br>Submit Cancel<br>REP-51018: Database user authentication is missing.                                                                                                    |

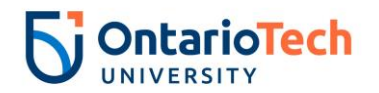

|   | Steps to Execute                                            | Example                                                                                                    |
|---|-------------------------------------------------------------|----------------------------------------------------------------------------------------------------|
| 4 | In the <b>Password</b> field, enter<br>you Banner Password. | Database User Authentication<br>User name: HRTEST<br>Password:<br>Database: PROD<br>Submit Cancel<br>REP-51018: Database user authentication is missing.                          |
| 5 | In the <b>Database</b> field, enter<br><b>"Prod".</b>       | Database User Authentication<br>User name: HRTEST<br>Password:<br>Database: PROD<br>Submit Cancel<br>REP-51018: Database user authentication is missing.                          |
|   |                                                             | Help                                                                                                    |
| 6 | Select the <b>Submit</b> button.                            | Database User Authentication         User name: HRTEST         Password:         Database: PROD         Submit Cancel         REP-51018: Database user authentication is missing. |
| 7 | Select the <b>Time Sheet</b> you are trying to validate.    | Submit     Reset       Time Sheet       Please Enter Values       Time Sheet     HR1708 •       Year     2018       Pay Id     UA •       Pay No.     07                          |

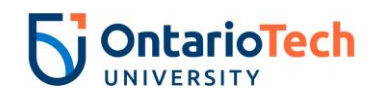

|    | Steps to Execute                                  | Example                           |
|----|---------------------------------------------------|-----------------------------------|
| 8  | Type the <b>Year</b> you are trying to validate.  | Submit Reset                      |
|    |                                                   | Time Sheet<br>Please Enter Values |
|    |                                                   | Time Sheet HR1708 •               |
|    |                                                   | Year 2018                         |
|    |                                                   | Pay No. 07                        |
| 9  | Select "UA" as the Pay Id.                        | Submit Reset                      |
|    |                                                   | Time Sheet                        |
|    |                                                   | Please Enter Values               |
|    |                                                   | Time Sheet HR1708 •               |
|    |                                                   | Pay Id UA V                       |
|    |                                                   | Pay No. 07                        |
| 10 | <b>Pay No.</b> should be set to the               | Submit Decet                      |
|    | corresponding number<br>associated with the month | oddnink Resek                     |
|    | you are validating the attendance entry for.      | Time Sheet<br>Please Enter Values |
|    | Ex/ July = 07                                     | Time Sheet HR1708 •<br>2018       |
|    | ,,                                                | Pav Id UA V                       |
|    |                                                   | Pay No. 07                        |
| 11 | Select the <b>Submit</b> button.                  |                                   |
|    |                                                   |                                   |
|    |                                                   | Time Sheet<br>Please Enter Values |
|    |                                                   | Time Sheet HR1708 •               |
|    |                                                   | Year 2018                         |
|    |                                                   | Pay No. 07                        |
|    |                                                   |                                   |

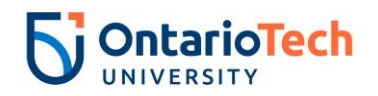

|    | Steps to Execute                                                                                           | Example |
|----|----------------------------------------------------------------------------------------------------|---------|
| 12 | Use this report to double check your entry.                                                                |         |
|    | If all entries are correct,<br>proceed to Section 5 -<br>Approving Attendance Entry<br>in PHADSUM.         |         |
|    | If you find an error, please<br>follow the instructions in<br>Section 4 – Correcting Errors<br>in PHATIME. |         |

Table 2: Validating Information Entered in PHATIME

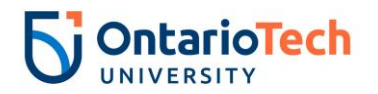

#### 4. Correcting Errors in PHATIME

After you have completed your validation, you may notice that you made an error when initially entering leave information into PHATIME. Follow the steps below to correct any errors found.

|   | Steps to Execute                                                                                          | Example                                                                                                    |
|---|----------------------------------------------------------------------------------------------------|----------------------------------------------------------------------------------------------------|
| 1 | Type the form name<br>" <b>PHADSUM</b> " into the search<br>bar and hit <b>enter</b> on your<br>keyboard. | Welcome           PHOSIM           Department Argels homose           PHOSIM                                                                                                    |
| 2 | Once PHADSUM opens, you<br>will need to fill out the key<br>fields to begin attendance<br>entry.          | X     Orgenhandl Provid Sciences PHAGEARE 327 (BANDCRED) (SOTI)     En     En     A strategy of a strategy of a strat |
| 3 | COA should be set to "U".                                                                                 | User ID: HRADM9                                                                                                    |
|   |                                                                                                    | Superuser:                                                                                                    |
|   |                                                                                                    | COA: * U                                                                                                    |
|   |                                                                                                    | Transaction Status: * Pending                                                                                                    |
|   |                                                                                                    | Payroll ID: UA UOIT Admin + Academic Monthly                                                                                                    |
|   |                                                                                                    | Get Started: Complete the fields above and click Go. To search by name, press TAB from an ID fields                                                                                                    |
| 4 | Transaction Status should be                                                                              | User ID: HRADM9                                                                                                    |
|   | set to Pending .                                                                                          | Superuser:                                                                                                    |
|   |                                                                                                    | COA: * U                                                                                                    |
|   | TIP: If you do not see the                                                                                | Transaction Status: * Pending                                                                                                    |
|   | employee you want to fix,<br>then this means that their                                                   | Payroll ID: UA UOIT Admin + Academic Monthly                                                                                                    |
|   | status is not "Pending". Go<br>directly to PHATIME and edit<br>their record at any time                   | Get Started: Complete the fields above and click Go. To search by name, press TAB from an ID fields                                                                                                    |
|   | then record at any time.                                                                                  |                                                                                                    |

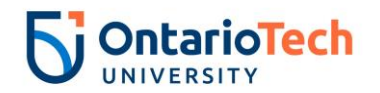

|   | Steps to Execute                                                                                                    | Example                                                                                                    |
|---|----------------------------------------------------------------------------------------------------|----------------------------------------------------------------------------------------------------|
| 5 | Payroll ID should be set to "UA".                                                                                                    | User ID: HRADM9 Superuser:  COA: * U Transaction Status: * Pending  Payroll ID: UA UOIT Admin + Academic Monthly Get Started: Complete the fields above and click Go. To search by name, press TAB from an ID fie |
| 6 | If you are the main<br>Timekeeper, leave the <b>Proxy</b><br><b>For</b> field blank.<br>If you are acting in place of<br>the original Timekeeper, you<br>will need to enter the original<br>Timekeeper's Banner<br>Username in the <b>Proxy For</b><br>field. | Proxy For: HRADM9<br>Approval of: * Leave Report<br>Organization: HR1708 Time Sheet-Human Resources UOIT<br>Year: * 2018<br>Payroll No: 7 01-Jul-2018 to 31-Jul-2018                                              |
| 7 | Approval of should be set to<br>"Leave Report".                                                                                                    | Proxy For:<br>Approval of: * Leave Report<br>Organization: HR1708 Time Sheet-Human Resources UOIT<br>Year: * 2018<br>Payroll No: 7 01-Jul-2018 to 31-Jul-2018<br>s ENTER.                                         |
| 8 | <b>Organization</b> should be set to<br>your individual timesheet<br>organization. For a list of<br>timesheet organizations, see<br>Appendix A.                                                                                                    | Proxy For:<br>Approval of: * Leave Report<br>Organization: HR1708 Time Sheet-Human Resources UOIT<br>Year: * 2018<br>Payroll No: 7 01-Jul-2018 to 31-Jul-2018<br>s ENTER.                                         |
| 9 | <b>Year</b> should be the current<br>year your entering attendance<br>for.                                                                                                    | Proxy For:<br>Approval of: * Leave Report<br>Organization: HR1708 Time Sheet-Human Resources UOIT<br>Year: * 2018<br>Payroll No: 7 01-Jul-2018 to 31-Jul-2018<br>s ENTER.                                         |

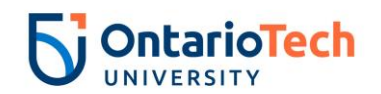

|    | Steps to Execute                                                                                                    | Example                                                                                                    |
|----|----------------------------------------------------------------------------------------------------|----------------------------------------------------------------------------------------------------|
| 10 | <b>Payroll Number</b> should be set<br>to the corresponding number<br>associated with the month<br>you are entering attendance<br>for. | Proxy For:<br>Approval of: * Leave Report<br>Organization: HR1708 Time Sheet-Human Resources UOIT<br>Year: * 2018<br>Payroll No: 7 01-Jul-2018 to 31-Jul-2018                                                                                                    |
|    | Ex/ July = 7                                                                                                    | s ENTER.                                                                                                    |
|    | WARNING: The Payroll ID<br>field must be completed prior<br>to entering the Payroll<br>Number field.                                   |                                                                                                    |
| 11 | Now that all of the required<br>fields are complete, you can<br>select the green " <b>Go</b> " button.                                 | X     Dependence Pyerd Romany Pytholox 9.1 / 2010/0000 (0.001)     Image: An annual of a state of a state of                               |
| 12 | Select the <b>Return for</b><br><b>Correction</b> checkbox beside<br>the employee you want to<br>correct.                              | X         Dependent Payment Automation Payment Results State States States                             |
| 13 | Select the <b>Tools</b> menu located<br>in the top right of the screen.<br>Then select <b>Apply All Actions</b> .                      | Image: Second Second             |
| 14 | Exit out of PHADSUM by selecting the <b>X</b> in the top left corner of the screen.                                                    | According to the second Payed Sciences PMOSEND (SUCT)     Ore Constrained Payed Sciences PMOSEND (SUCT)     Ore Constrained Payed Payed P |

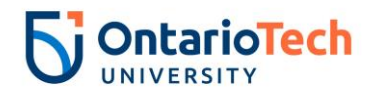

|    | Steps to Execute                                                                                          | Example                                                                                                    |
|----|----------------------------------------------------------------------------------------------------|----------------------------------------------------------------------------------------------------|
| 15 | Type the form name<br>" <b>PHATIME</b> " into the search<br>bar and hit <b>enter</b> on your<br>keyboard. | <complex-block><complex-block></complex-block></complex-block>                                                                                                    |
| 16 | Change the Transaction<br>Status to "Return For<br>Correction".                                           | Image: State of Complex State State S |
| 17 | Now that all of the required<br>fields are complete, you can<br>select the green " <b>Go</b> " button.    | X     Exclusion: Approximation of Time Constraints of Time Constraints of Time C          |
| 18 | You can now make any<br>changes to the employee as<br>required by following steps<br>19-27 in Table 1.    |                                                                                                    |

Table 3: Correcting Errors in PHATIME

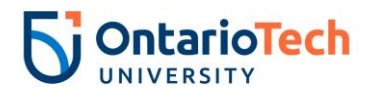

#### 5. Approving Attendance Entry in PHADSUM

Ensure that your entry is 100% accurate before completing the steps below. Was the approval has been completed, it is very difficult to correct records in the system.

|   | Steps to Execute                                                                                 | Example                                                                                                    |
|---|--------------------------------------------------------------------------------------------------|----------------------------------------------------------------------------------------------------|
| 1 | Type the form name<br>"PHADSUM" into the search<br>bar and hit <b>enter</b> on your<br>keyboard. | Welcome       PHOSIM       Performer Reyris homosy       Procession                                                                                                    |
| 2 | Once PHADSUM opens, you<br>will need to fill out the key<br>fields to begin attendance<br>entry. | Cogeneral Parent Summer Physics 8137 (AMMORR) (SAT1)     User (1: 100000)     Summer (1: 100000)     Summer ( |
| 3 | COA should be set to "U".                                                                        | User ID: HRADM9                                                                                                    |
|   |                                                                                                  | Superuser:                                                                                                    |
|   |                                                                                                  | COA: * U                                                                                                    |
|   |                                                                                                  | Transaction Status: * Pending                                                                                                    |
|   |                                                                                                  | Payroll ID: UA UOIT Admin + Academic Monthly                                                                                                    |
|   |                                                                                                  | Get Started: Complete the fields above and click Go. To search by name, press TAB from an ID fields                                                                                                    |
| 4 | Transaction Status should be                                                                     | User ID: HRADM9                                                                                                    |
|   | set to "Pending".                                                                                | Superuser:                                                                                                    |
|   |                                                                                                  | COA: * U                                                                                                    |
|   | TIP: If you do not see the                                                                       | Transaction Status: * Pending                                                                                                    |
|   | employee you want to fix,<br>then this means that their                                          | Payroll ID: UA UOIT Admin + Academic Monthly                                                                                                    |
|   | status is not "Pending". Go<br>directly to PHATIME and edit                                      | Get Started: Complete the fields above and click Go. To search by name, press TAB from an ID fields                                                                                                    |
|   | their record at any time.                                                                        |                                                                                                    |

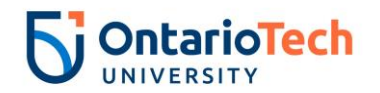

|   | Steps to Execute                                                                                                    | Example                                                                                                    |
|---|----------------------------------------------------------------------------------------------------|----------------------------------------------------------------------------------------------------|
| 5 | <b>Payroll ID</b> should be set to "UA".                                                                                                    | User ID: HRADM9 Superuser:  COA: * U Transaction Status: * Pending  Payroll ID: UA UOIT Admin + Academic Monthly Get Started: Complete the fields above and click Go. To search by name, press TAB from an ID fie |
| 6 | If you are the main<br>Timekeeper, leave the <b>Proxy</b><br><b>For</b> field blank.<br>If you are acting in place of<br>the original Timekeeper, you<br>will need to enter the original<br>Timekeeper's Banner<br>Username in the <b>Proxy For</b><br>field. | Proxy For:       HRADM9         Approval of: *       Leave Report         Organization:       HR1708         Year: *       2018         Payroll No:       7         O1-Jul-2018       31-Jul-2018                 |
| 7 | Approval of should be set to<br>"Leave Report".                                                                                                    | Proxy For:<br>Approval of: * Leave Report<br>Organization: HR1708 Time Sheet-Human Resources UOIT<br>Year: * 2018<br>Payroll No: 7 01-Jul-2018 to 31-Jul-2018<br>s ENTER.                                         |
| 8 | <b>Organization</b> should be set to<br>your individual timesheet<br>organization. For a list of<br>timesheet organizations, see<br>Appendix A.                                                                                                    | Proxy For:                                                                                                    |
| 9 | <b>Year</b> should be the current<br>year your entering attendance<br>for.                                                                                                    | Proxy For:<br>Approval of: * Leave Report<br>Organization: HR1708 Time Sheet-Human Resources UOIT<br>Year: * 2018<br>Payroll No: 7 01-Jul-2018 to 31-Jul-2018<br>s ENTER.                                         |

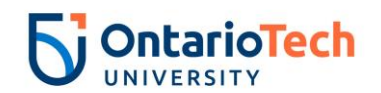

|    | Steps to Execute                                                                                                    | Example                                                                                                    |
|----|----------------------------------------------------------------------------------------------------|----------------------------------------------------------------------------------------------------|
| 10 | Payroll Number should be set<br>to the corresponding number<br>associated with the month<br>you are entering attendance<br>for.<br>Ex/ July = 7 | Proxy For:<br>Approval of: * Leave Report<br>Organization: HR1708 Time Sheet-Human Resources UOIT<br>Year: * 2018<br>Payroll No: 7 01-Jul-2018 to 31-Jul-2018<br>s ENTER.                                                                                                    |
|    | WARNING: The Payroll ID<br>field must be completed prior<br>to entering the Payroll<br>Number field.                                            |                                                                                                    |
| 11 | Now that all of the required<br>fields are complete, you can<br>select the green " <b>Go</b> " button.                                          | X     Departure Payoral homesay NAUDUM 23.17 (AMADERIU) (DOIT)     Image: Amatematic Amatematic A                   |
| 12 | Select the <b>Tools</b> menu located<br>in the top right of the screen.<br>Then select <b>Approve or</b><br><b>Acknowledge All.</b>             | Image: Source of the second of the second |
| 13 | Select the <b>Tools</b> menu located<br>in the top right of the screen<br>again.<br>Then select <b>Apply All Actions.</b>                       |                                                                                                    |

Table 4: Approving Attendance Entry in PHADSUM

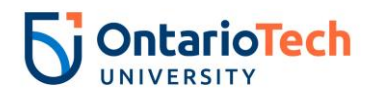

#### 6. Running Leave Balance Reports

Timekeepers should save a monthly leave balance report after completing attendance to ensure that they have ample documentation to refer back to in the event of a discrepancy.

|   | Steps to Execute                                                                                                    | Example                                                                                                    |
|---|----------------------------------------------------------------------------------------------------|----------------------------------------------------------------------------------------------------|
| 1 | Open up an internet browser<br>and navigate to<br><u>https://banner.mycampus.ca/</u><br><u>hruoit time entry.html</u> . | H Report                                                                                                    |
| 2 | Select the <b>Leave Balances</b><br>report.                                                                             | Department Time Entry Reports         Time Sheet         Leave Balances         Employee Vacation Leave Balance         Employee Attendance Report       |
| 3 | In the <b>User name</b> field enter<br>your Banner Username.                                                            | Database User Authentication<br>User name: HRTEST<br>Password:<br>Database: PROD<br>Submit Cancel<br>REP-51018: Database user authentication is missing. |

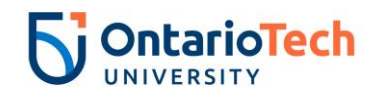

|   | Steps to Execute                                            | Example                                                                                                    |
|---|-------------------------------------------------------------|----------------------------------------------------------------------------------------------------|
| 4 | In the <b>Password</b> field, enter<br>you Banner Password. | Database User Authentication<br>User name: HRTEST<br>Password:<br>Database: PROD<br>Submit Cancel<br>REP-51018: Database user authentication is missing. |
| 5 | In the <b>Database</b> field, enter<br><b>"Prod".</b>       | Database User Authentication<br>User name: HRTEST<br>Password:<br>Database: PROD<br>Submit Cancel<br>REP-51018: Database user authentication is missing. |
| 6 | Select the <b>Submit</b> button.                            | Database User Authentication<br>User name: HRTEST<br>Password:<br>Database: PROD<br>Submit Cancel<br>REP-51018: Database user authentication is missing. |
| 7 | Select the <b>Time Sheet</b> you finished attendance for.   | Submit Reset<br>Leave Balances<br>Time Sheet : HR1708 •<br>Leav Code : VACA •                                                                            |

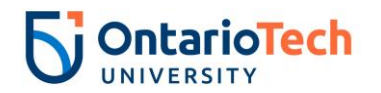

|    | Steps to Execute                             | Example                                     |
|----|----------------------------------------------|---------------------------------------------|
| 8  | Select VACA as the Leav Code.                | Submit Reset                                |
|    |                                              | Leave Balances                              |
|    |                                              | Time Sheet : HR1708 ▼<br>Leav Code : VACA ▼ |
|    |                                              |                                             |
| 9  | Select the <b>Submit</b> button.             | Submit Reset                                |
|    |                                              | Leave Balances                              |
|    |                                              | Time Sheet : HR1708 V                       |
|    |                                              | Leav Code : VACA V                          |
|    |                                              |                                             |
| 10 | Save a copy of this report for your records. |                                             |

Table 5: Running Leave Balance Reports

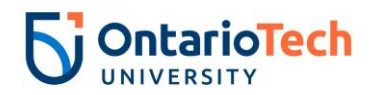

# 7. Appendix A – Timesheet Organization Codes

| Organization Code | Department/Faculty                            |
|-------------------|-----------------------------------------------|
| HR4100            | ACE                                           |
| HRADVC            | Advancement                                   |
| HR1751            | Campus Library                                |
| HR3511            | Career Centre – Student Life                  |
| HR1719            | Communications & Marketing                    |
| HR4140            | Planning and Analysis                         |
| HR3305            | ESL                                           |
| HR1718            | External Relations                            |
| HR2200            | FBIT                                          |
| HR2600            | FEAS                                          |
| HR2400            | FEDU                                          |
| HR2100            | FESNS                                         |
| HR2500            | FHS                                           |
| HR1725            | Finance                                       |
| HR3420            | Financial Aid & Awards - Registrar            |
| HR2700            | FSC                                           |
| HR2300            | FSSH                                          |
| HR2850            | Grad Studies                                  |
| HR1708            | Human Resources                               |
| HR3801            | IT Mobile                                     |
| HR1401            | IT UOIT                                       |
| HR1240            | OCIS                                          |
| HR1702            | President's Office                            |
| HR2000            | Provost's Office                              |
| HR1780            | Recruitment/Admissions - Registrar            |
| HR1777            | Registrar's Office                            |
| HR1781            | Registration/ Scheduling - Registrar          |
| HR2800            | Research Services                             |
| HR3500            | Planning and Communication – Student Life     |
| HR3504            | Student Accessibility Services – Student Life |
| HR3501            | Student Experience Centre – Student Life      |
| HR 3301           | Student Learning Centre – Student Life        |
| HR3510            | Student Life                                  |
| HR3520            | Student Mental Health – Student Life          |
| HR2001            | Teaching and Learning                         |
| HR1100            | University Secretariat                        |
| HR3541            | UOIT Varsity – Student Life                   |